## Safari (iPhone/iPad)

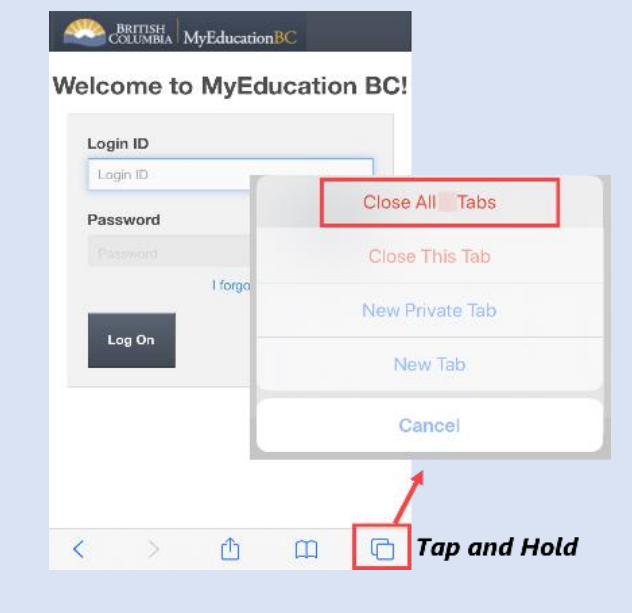

- 1. Open **Safari** app on your iPhone/iPad
- **2. Tap and Hold** the Tabs icon at the bottomright corner of the Safari app screen.
- You'll see four options, tab on "Close All [number] Tabs" tapping that will close all tabs.

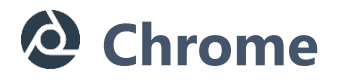

## iPhone/iPad

- 1. Open **Chrome** app on your iPhone/iPad.
- 2. Tap the Switch Tabs icon at the bottom of the Chrome app screen.
- 3. You'll see your open Chrome tabs, tap on "**Close All**" at the bottom left that will close all tabs.

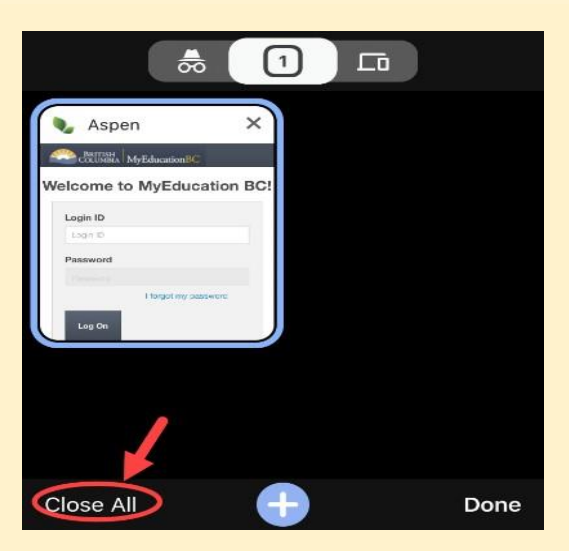

## <u>Android</u>

- 1. Open **Chrome** app on your mobile/tablet.
- 2. Tap the Switch Tabs icon at the right of the Chrome app screen.
- You'll see your open Chrome tabs, tap on the 3 dot icon (top right corner) and "Close all tabs" that will close all tabs.

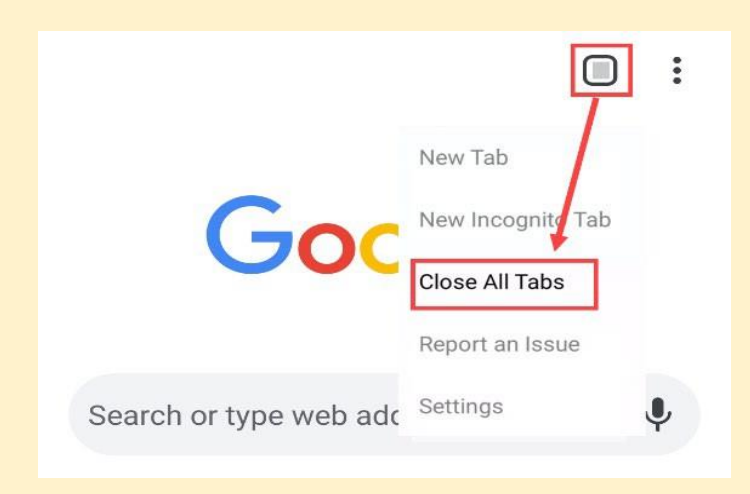